# Guide For Loading BIM And Fine Model

# Overview

SuperMap supports generating OSGB caches by model dataset and compound dataset. OSGB cache is a format of data storage. It is characterized of wide visible range, high-efficient loading, smooth level switch, low CPU and memory occupation. Oblique photogrammetry, BIM, pipelines, find models, vector caches are all stored as this type of format.

Due to the idea of loading oblique image models, SuperMap iClient 3D for WebGL carries on the same way to load BIM and fine models. The general steps for BIM models and fine models by WebGL are as follows:

- 1. Generate OSGB Caches
- 2. Publish 3D Services
- 3. Browse 3D Models By iClient 3D for WebGL

Except generating OSGB caches of BIM models or fine models, the Step 2 and Step 3 are as the same to the oblique images. So, Step 2 and 3 can refer to <u>Guide for Loading Oblique Image</u> <u>Model by WebGL</u>. On this page, we talk about how to generate OSGB caches of BIM and fine models.

# Workflow

We use sample data "OlympicGreen" to show the demonstration.

#### 1. Generate OSGB Caches

#### Instruction

SuperMap supports generating OSGB caches by model dataset and compound dataset. The sample data here is compound (CAD) dataset.

#### **Basic Steps**

a. Open SuperMap iDesktop, open datasource, and add the CAD dataset into the spherical scene.

b. Without selecting any object, right click on the scene and choose "**Create Scene Cache...**"

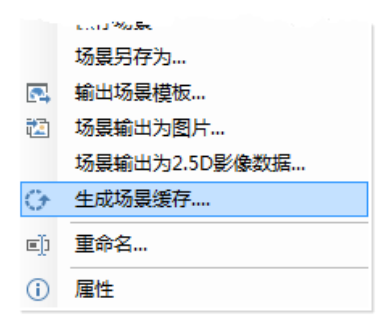

fig. Context of Create Scene Cache

# c. Dialog Box of Create Scene Cache is as follows:

| 生成整个场景缓存 |                      |                          |        | 23   |
|----------|----------------------|--------------------------|--------|------|
| 🤤 添加数据集  | 📄 添加文件   🗹 🗹   🛅   🔅 |                          |        |      |
| 数据       | 数据源                  |                          | 缓存类型   | 场景类型 |
| CAD 鸟巢五期 | 🖀 鸟巢五期               |                          | OSGB模型 | 球面   |
|          |                      |                          |        |      |
| 场景       |                      | 安我仍要                     |        |      |
| 墨牛肉血     | 並送 no 20な            | 参数收 <u>血</u><br>抽土力 (梅主) | [      |      |
| 续仔用述:    |                      | 炭入小(家素)。                 |        |      |
| 场景名称:    | 当果五期19里五期            | 🔲 生成预缓存 🔞                | )      |      |
| 缓存路径:    | F:\SampleData\Cache  | L0D层级设置                  |        |      |
| 存储类型:    | 紧凑                   | 100层级数:                  | 3      |      |
|          |                      | 层级                       | 距离(米)  |      |
|          |                      | 0                        | 200    |      |
|          |                      | 1                        | 200    |      |
|          |                      | 2                        | 200    |      |
|          |                      |                          |        |      |
| ☑ 执行完成后自 | 动关闭对话框 🛛 显示进度条       |                          | 生      | 成美闭  |

# fig. Dialog Box of Create Scene Cache

d. Datasets on the data list are waited to be cached. Click Add
Dataset or click delete icon to manage those datasets. Here are the main settings for the datasets.

- Cache Type: Select OSBG Model;
- Scene Type: Select Sphere.
- e. Under the **Scene** tab, here are the settings:
  - Scene Usage: Select an applicable device;
  - Scene Name: By default "Dataset Name@Datasource Name";
  - Cache Path: Set the output path for caches;
  - Storage Type: Select Compact;
  - LOD Level: Set LOD level count and distance in accordance with demands.
- f. After set, click on "Generate" to process.

#### **Operation Results**

After the caches are generated, there are one \*.scp configure file and multiple folders where the model data are stored under the target path. Open one folder, you can see multiple \*.OSGB files. It is shown as follows.

| -                                                                                                    | Ś                                                                                                    |
|----------------------------------------------------------------------------------------------------|----------------------------------------------------------------------------------------------------|
| əleData → Cache → 鸟巢五                                                                                                    | 期@鸟巢五期 ▶                                                                                                    |
| ▼ 新建文件夹                                                                                                    |                                                                                                    |
| 名称                                                                                                    | ž                                                                                                    |
| 퉬 Tile3640_10592                                                                                                    | · · ·                                                                                                    |
| 🍌 Tile3640_10593                                                                                                    | and the second second s |
| 퉲 Tile3640_10594                                                                                                    | and the second second sec                                                                                                    |
| 🔰 Tile3640_10595                                                                                                    | 2                                                                                                    |
| 퉬 Tile3641_10591                                                                                                    | 名称                                                                                                    |
| 🔋 📗 Tile3641_10592                                                                                                    |                                                                                                    |
| 퉬 Tile3641_10593                                                                                                    | 11le3640_10592.osgb                                                                                                    |
| 퉬 Tile3641_10594                                                                                                    | Tile3640_10592.scvd                                                                                                    |
| 🐌 Tile3641_10595                                                                                                    | Tile3640_10592_0000_0034.osgb                                                                                                    |
| 🍶 Tile3642_10591                                                                                                    | Tile3640_10592_0001_0008.osgb                                                                                                    |
| 퉬 Tile3642_10592                                                                                                    | Tile3640_10592_0002_0002.osgb                                                                                                    |
| 퉬 Tile3642_10593                                                                                                    | 1                                                                                                    |
| 🐌 Tile3642_10594                                                                                                    | E.                                                                                                    |
| 퉬 Tile3642_10595                                                                                                    | 2                                                                                                    |
| indexData.dat                                                                                                    | 2                                                                                                    |
| 🦳 鸟巢五期@鸟巢五期.sc                                                                                                    | -p                                                                                                    |
| and the second second s | at and                                                                                                    |

fig. The result of OSGB caches

### 2. Publish 3D Services

Instruction

This operation will publish OSGB models as 3D service to the local or remote server.

**Basic Steps** 

For more details, please refer to Guide for Loading Oblique

Image Models by WebGL.

**Operation Results** 

We publish a 3D service named OSGB\_niaochaoModel. Below is the service list.

| BD-OSGB_niaocaoModel | 3D-SECB_osgb                                                                                                    |
|----------------------|----------------------------------------------------------------------------------------------------|
| 服务接口: rest           | 服务接口: rest                                                                                                    |
| ▶∎×                  | Image: State of the state of the state o |

fig. Display new published 3D service

## 3. Browse 3D Models By iClient 3D for WebGL

#### Instruction

After the 3D services are published, you go to **S3MTiles.html** under the **examples** folder of WebGL product to modify relative parameters.

**Basic Steps** 

For more details, please refer to <u>Guide for Loading Oblique</u> <u>Image Models by WebGL</u>.

**Operation Results** 

The camera flies to the position of fine model after you open the webpage. Here is the effect:

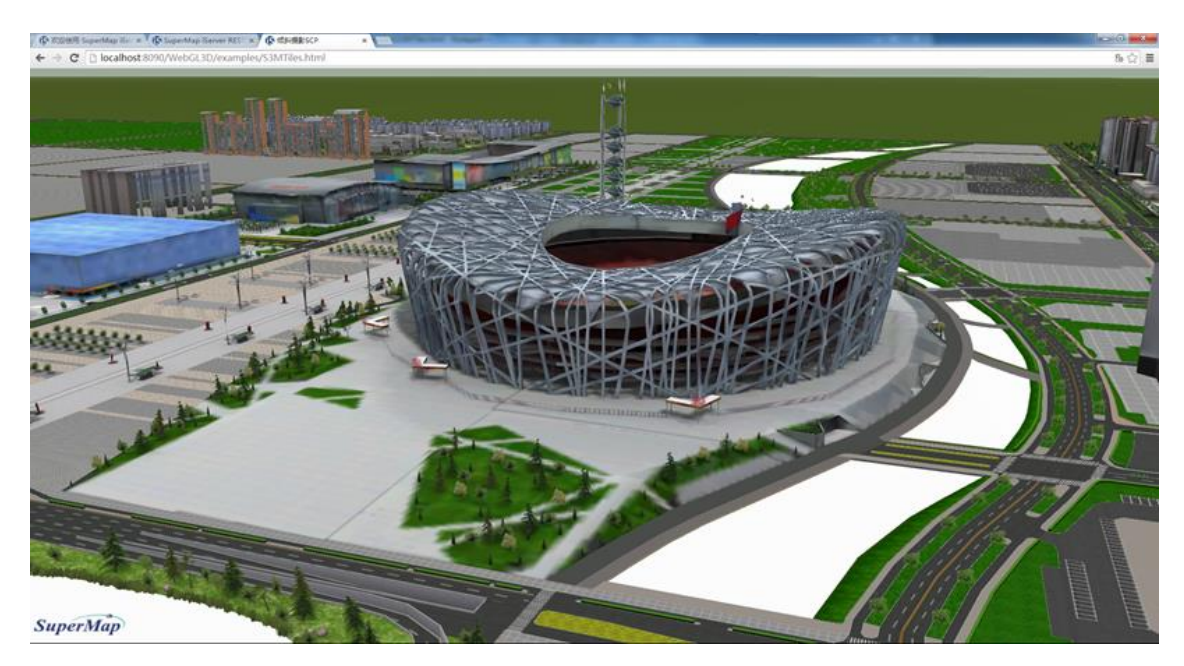

fig. Effect of Fine Model by WebGL

Copyright© 2000-2017 SuperMap Software Co., Ltd.